## XII. INSTALLATION et REGLAGE de l'AQUAMETRE (option)

pour D.I.P. Système®

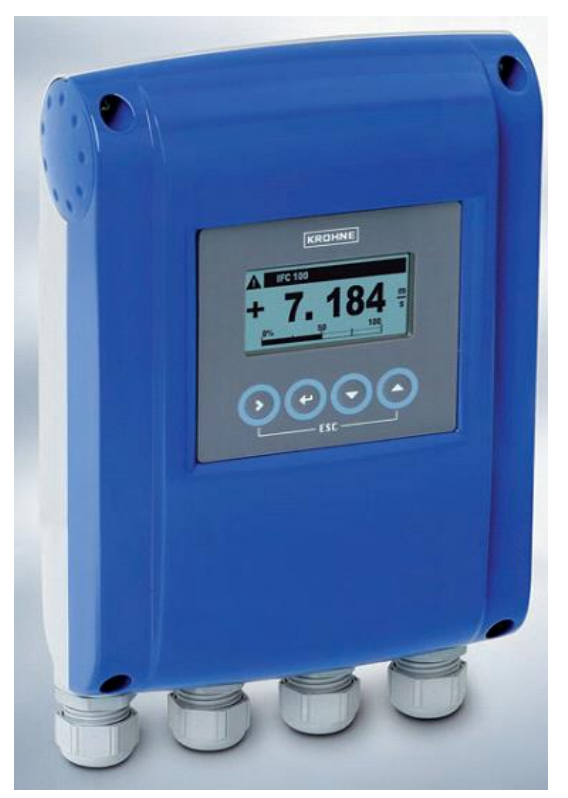

Convertisseur IFC 100

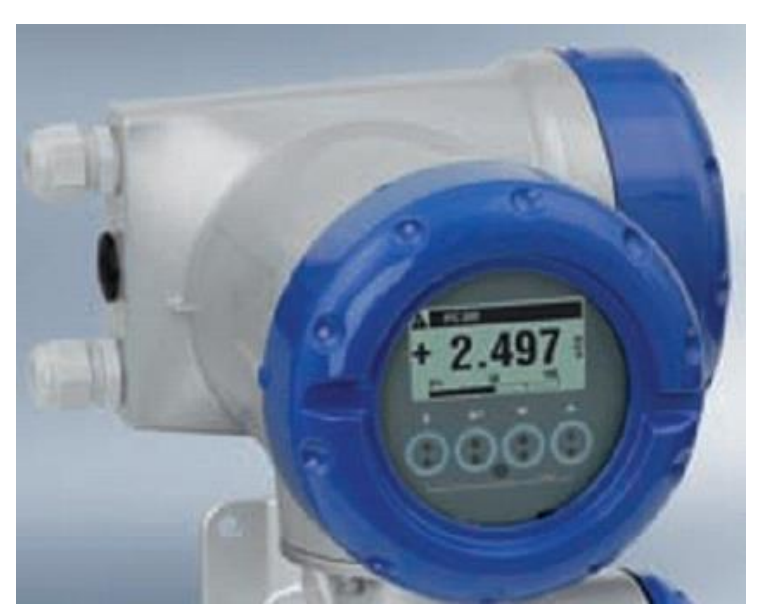

Convertisseur IFC 300 (sur demande)

#### > Recommandations d'Installation

Installer l'indicateur de débit de préférence après le clapet (sur la portion de conduite verticale).

- Convertisseur sur le dessus pour les montages sur les conduites horizontales.

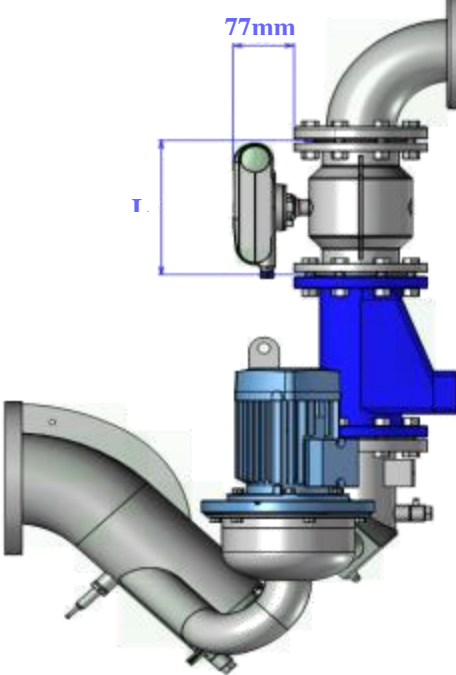

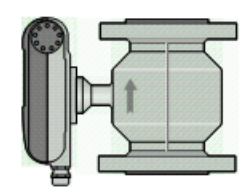

#### DIMENSIONS (mm) et POIDS (Kg)

| Brides<br>EN 10 | selon<br>)92-1 | D   | imensions [mm | Section de<br>passage libre<br>[mm] | Poids<br>approx.[kg] |    |
|-----------------|----------------|-----|---------------|-------------------------------------|----------------------|----|
| DN              | PN             | L   | Н             | W                                   |                      |    |
| 80              | 16             | 200 | 209           | 200                                 | 80x30                | 17 |
| 100             | 16             | 250 | 237           | 220                                 | 100x40               | 17 |
| 125             | 16             | 250 | 266           | 250                                 | 125x50               | 21 |
| 150             | 16             | 300 | 300           | 285                                 | 150x63               | 29 |
| 200             | 10             | 350 | 361           | 340                                 | 200x80               | 36 |

## TABLEAU - DÉBIT EN M/S ET M³/H - DN - VITESSE DU FLUIDE

| Q <sub>100 %</sub> en m³/h |            |         |            |         |  |  |  |  |  |  |
|----------------------------|------------|---------|------------|---------|--|--|--|--|--|--|
| v [m/s]                    | 0,3        | 0,3 1 3 |            |         |  |  |  |  |  |  |
| DN [mm]                    | Débit mini | Débit n | Débit maxi |         |  |  |  |  |  |  |
| 80                         | 5.43       | 18.10   | 54.29      | 217.15  |  |  |  |  |  |  |
| 100                        | 8.48       | 28.28   | 84.82      | 339.29  |  |  |  |  |  |  |
| 125                        | 13.25      | 44.18   | 132.54     | 530.15  |  |  |  |  |  |  |
| 150                        | 19.09      | 63.62   | 190.85     | 763.40  |  |  |  |  |  |  |
| 200                        | 33.93      | 113.10  | 339.30     | 1357.20 |  |  |  |  |  |  |

#### Schéma de Raccordements direct à une télégestion

Si raccordement normal à la platine ALC, se reporter en page 12.

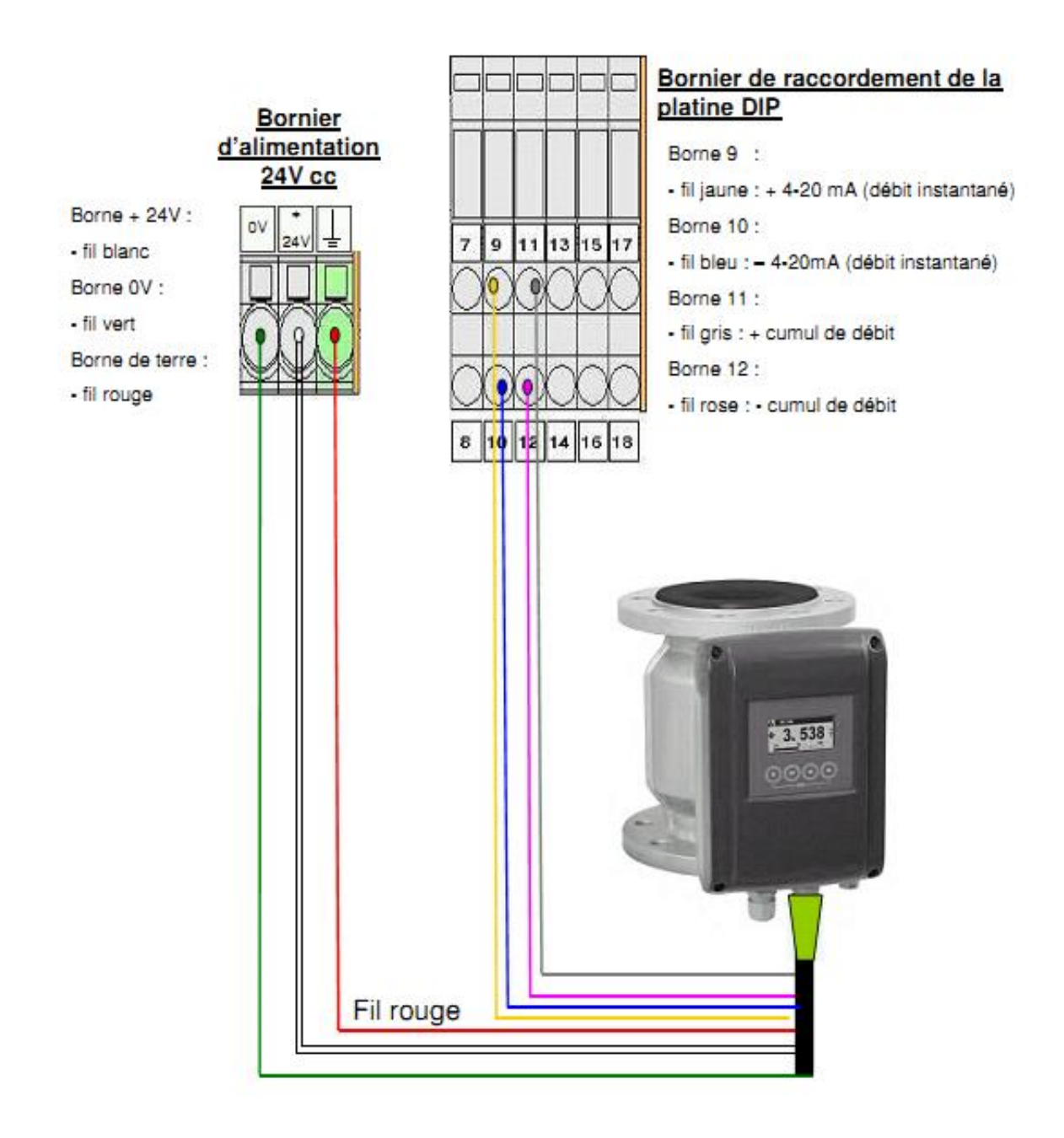

L'entrée 4-20mA est passive sur la platine, alimentée par l'aquamètre.

L'entrée à impulsion est alimentée par la platine.

## LES AQUAMÈTRES SIDE INDUSTRIE SONT LIVRÉS PARAMÈTRÉS D'USINE, PRÊT A FONCTIONNER SELON LES PARAMÈTRES CI-APRÈS.

#### > Affichages

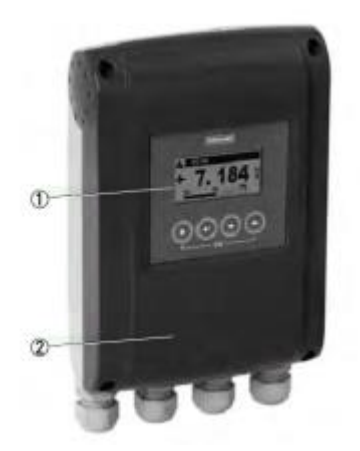

① Grand écran graphique rétroéclairé à 4 touches tactiles pour programmer le convertisseur de mesure sans ouvrir le boitier.

<sup>(2)</sup> Tension d'alimentation : 100...230VCA (standard) et 24VCC ou 24VCA/CC (en option).

Affichage en mode mesure (exemples pour 2 ou 3 valeurs mesurées) x, y et z représentent les unités des valeurs mesurées affichées.

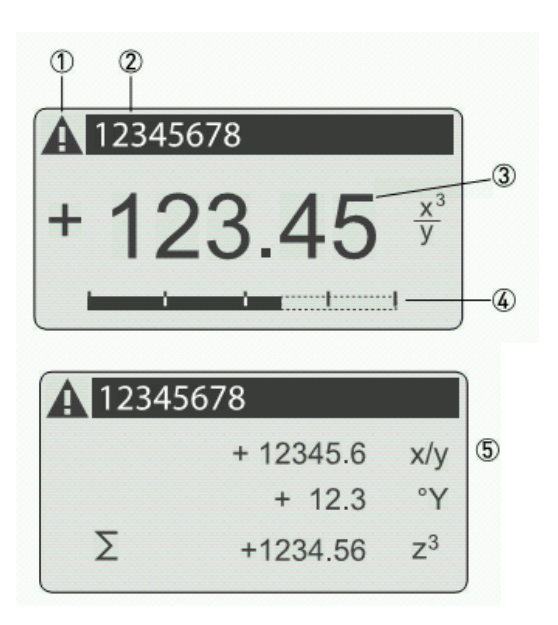

- Signale un message d'état dans la liste d'états, si existant
- ② Repère du point de mesure (n'est indiqué que si ce numéro a été programmé auparavant par l'opérateur)
- ③ 1ère valeur mesurée en grand affichage
- ④ Affichage sous forme de bargraphe
- (5) Affichage avec 3 valeurs mesurées

Il est possible de commuter entre les deux écrans de mesure, l'affichage de tendance et la liste des messages de signalisation d'état, en actionnant les touches  $\uparrow$  et  $\downarrow$ .

#### > Affichage pour la sélection de fonctions et de sous-fonctions, 3 lignes.

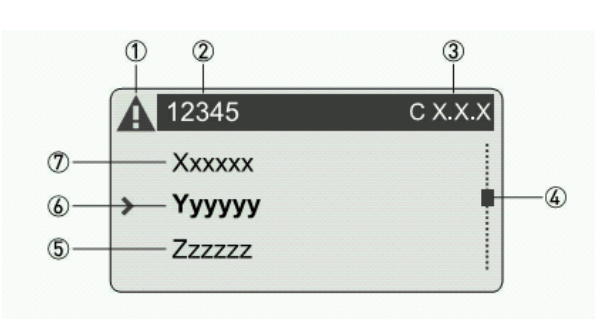

- 0 Signale un message d'état dans la liste d'états, si existant
- ② Nom du menu, de la fonction ou sous-fonction
- ③ Numéro correspondant à 2
- $\textcircled{\ensuremath{\bullet}}$  Indique la position au sein de la liste de menus, fonctions ou sous-fonctions
- <sup>(5)</sup> Menu, fonction ou sous-fonction suivant
- (\_ \_ \_ signale dans cette ligne la fin de la liste)
- <sup>6</sup> Menu, fonction ou sous-fonction actif
- $\bigcirc$  Menu, fonction ou sous-fonction précédant
- (\_ \_ \_ signale dans cette ligne le début de la liste)

#### > Affichage pour la programmation de paramètre, 4 lignes.

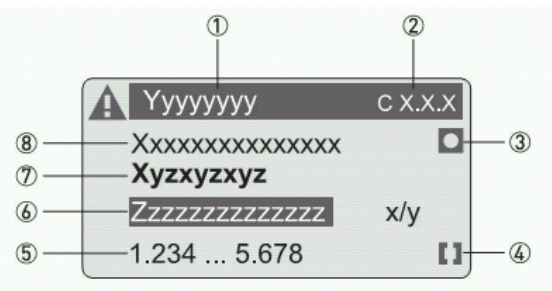

- Menu, fonction ou sous-fonction actif
- ② Numéro correspondant à 1
- ③ Indicateur pour programmation usine
- ④ Indicateur de la plage de valeurs admissibles
- ⑤ Plage de valeurs admissibles pour chiffres

<sup>(6)</sup> Valeur, unité ou fonction programmée momentanément (apparaît en blanc sur fond bleu lors de la sélection)

C'est ici que s'effectue une modification des données.

- ⑦ Paramètre actuel (y accéder avec >)
- <sup>®</sup> Programmation usine du paramètre (pas modifiable)

#### > Guide de programmation simplifiée

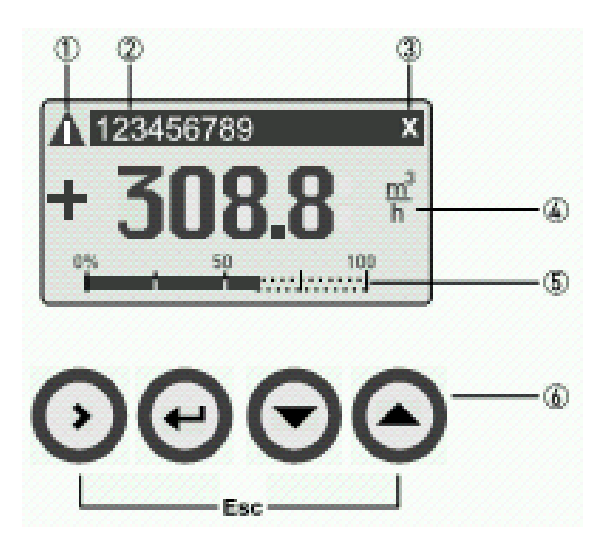

1 Signale un message d'état dans la liste d'états, si existant

2 Repère du point de mesure (n'est indiqué que si ce numéro a été programmé auparavant par l'opérateur)

- 3 Signale l'utilisation d'une touche
- 4 1ère valeur mesurée en grand affichage
- 5 Affichage sous forme de bargraphe

6 Touches de commande (description voir tableau cidessous)

| Touches        | Mode de mesure                                                                                                    | Mode menu                                                                                        | Sous-fonction ou mode fonction                                                     | Paramètre et mode<br>données                                                                                                    |
|----------------|----------------------------------------------------------------------------------------------------|--------------------------------------------------------------------------------------------------|------------------------------------------------------------------------------------|----------------------------------------------------------------------------------------------------|
| >              | Commutation du mode<br>mesure au mode menu;<br>appuyer sur la touche<br>pendant 2,5 sec, puis<br>affichage du menu<br>"Quick Start" | Accès au menu affiché, puis<br>affichage de la 1 <sup>ère</sup> fonction<br>du menu              | Accès à la fonction ou<br>sous-fonction affichée                                   | En cas d'affichage de<br>chiffres, déplacement<br>du curseur (sur fond<br>bleu) d'une position vers<br>la droite                      |
| Ļ              | -                                                                                                    | Retour au mode<br>mesure, après demande si<br>les données modifiées<br>doivent être enregistrées | Actionner 1 à 3 fois,<br>retour au mode menu<br>Avec enregistrement<br>des données | Retour à la fonction ou<br>sous-fonction avec<br>enregistrement des<br>données                                                        |
| ↓ ou ↑         | Commutation entre pages<br>d'affichage :<br>valeurs mesurées 1 + 2<br>tendance et listes d'état<br>si existantes                    | Sélection du menu                                                                                | Sélection de la<br>fonction ou sous-<br>fonction                                   | Utiliser le curseur sur<br>fond bleu pour modifier<br>un chiffre, l'unité, la<br>propriété ou pour<br>déplacer la virgule<br>décimale |
| Esc<br>(> + ↑) | -                                                                                                    | -                                                                                                | Retour au mode<br>menu sans prise en<br>charge des données                         | Retour à la fonction ou<br>sous-fonction sans prise<br>en charge des données                                                          |

#### Structure du menu :

| 1 Var. dynam.      | 1 Valeurs mesurées<br>2 ES (Entrées/sorties)                                                |                                                                                                    |
|--------------------|---------------------------------------------------------------------------------------------|----------------------------------------------------------------------------------------------------|
| 2 Quick setup      | 1 Langue<br>2 Repère<br>3 Réinitialisation<br>4 Sorties analogiques<br>5 Sorties numériques |                                                                                                    |
| 3 Test             | 1 Simulation<br>2 Information                                                               |                                                                                                    |
| 4 Config. complète | 1 Entrée process                                                                            | 1 Etalonnage<br>2 Filtre<br>3 Autocontrôle<br>4 Information<br>5 Limites de mesure                                                               |
|                    | 2 E/S                                                                                       | 1 Hardware<br>2 (bornes) A<br>3 (bornes) C<br>4 (bornes) D                                                                                       |
|                    | 3 E/S Totalisateur                                                                          | 1 Totalisateur 1<br>2 Totalisateur 2                                                                                                    |
|                    | 4 E/S HART                                                                                  | 1 PV est Rd<br>2 SV est<br>3 TV est<br>4 4V est<br>5 Compensation<br>6 Appliquer vale<br>7 Unités HART                                           |
|                    | 5 Appareil                                                                                  | 1 Infos appareil<br>2 Affichage<br>3 Mesure page 1<br>4 Mesure page 2<br>5 Page graphique<br>6 Fonct. spéciales<br>7 Unités (Appareil)<br>8 HART |

#### **Configuration :**

ou + 450 pour DN 300

Presser pendant 5 secondes la touche >, pour accéder au menu.

 ECHELLE (A4.3) : Sélectionner A Quick Setup → Sortie analogique → échelle de mesure → sélectionné :
 0 à +100 pour DN 80 et 100 ou + 150 pour DN 125 ou + 200 pour DN 150 ou + 300 pour DN 200 ou + 400 pour DN 250

| Mode de mesure Sélect.<br>du menu |              | $\downarrow$ | Sélection de la fonction et/ou sous-fonction $\downarrow \uparrow$ | S f pd                   | élect. de<br>onction et<br>orogram.<br>Ionnées<br>↓↑ > |  |
|-----------------------------------|--------------|--------------|--------------------------------------------------------------------|--------------------------|--------------------------------------------------------|--|
| به                                | Presser      |              |                                                                    |                          |                                                        |  |
|                                   | A Quick Setu | p            | 3                                                                  | A1 Langue                | 8                                                      |  |
|                                   |              | -            | 4                                                                  | A2 Repère                | 4-1                                                    |  |
|                                   |              |              |                                                                    | A3 Réinitialisation      |                                                        |  |
|                                   |              |              |                                                                    | A3.1 Acquittement erreur |                                                        |  |
|                                   |              |              |                                                                    | A3.2 Totalisateur 1      |                                                        |  |
|                                   |              |              |                                                                    | A3.3 Totalisateur 2      |                                                        |  |
|                                   |              |              |                                                                    | A4 Sorties analogiques   |                                                        |  |
|                                   |              |              |                                                                    | A4.1 Fonct. de mesure    |                                                        |  |
|                                   |              |              |                                                                    | A4.2 Unité               |                                                        |  |
|                                   |              |              |                                                                    | A4.3 Echelle de mesure   |                                                        |  |
|                                   |              |              |                                                                    | A4.4 Débits de fuite     |                                                        |  |
|                                   |              |              |                                                                    | A4.5 Const. de temps     |                                                        |  |
|                                   |              |              |                                                                    | A5 Sorties numériques    |                                                        |  |
|                                   |              |              |                                                                    | A5.1 Fonct. de mesure    |                                                        |  |
|                                   |              |              |                                                                    | A5.2 Unité d'impulsions  |                                                        |  |
|                                   |              |              |                                                                    | A5.3 Valeur d'impulsion  |                                                        |  |

- UNITE (A5.2) : Sélectionner A Quick Setup  $\rightarrow$  Sortie numérique  $\rightarrow$  Unité d'impulsions  $\rightarrow$  Unité en  $m^3$ 

| Mode de mesure Sélect.<br>du<br>menu |                    | +<br>↑ | Sélection de la fonction et/ou sous-fonction<br>↓↑ |                          | Sélect. de<br>fonction et<br>program.<br>données<br>↓↑> |  |
|--------------------------------------|--------------------|--------|----------------------------------------------------|--------------------------|---------------------------------------------------------|--|
| e)                                   | Presser<br>> 2,5 s | 1      |                                                    |                          |                                                         |  |
|                                      | A Quick Setu       | p      | 5                                                  | A1 Langue                | 8                                                       |  |
|                                      | -                  |        | 4                                                  | A2 Repère                | -                                                       |  |
|                                      |                    |        |                                                    | A3 Réinitialisation      |                                                         |  |
|                                      |                    |        |                                                    | A3.1 Acquittement erreur |                                                         |  |
|                                      |                    |        |                                                    | A3.2 Totalisateur 1      |                                                         |  |
|                                      |                    |        |                                                    | A3.3 Totalisateur 2      |                                                         |  |
|                                      |                    |        |                                                    | A4 Sorties analogiques   |                                                         |  |
|                                      |                    |        |                                                    | A4.1 Fonct. de mesure    |                                                         |  |
|                                      |                    |        |                                                    | A4.2 Unité               |                                                         |  |
|                                      |                    |        |                                                    | A4.3 Echelle de mesure   |                                                         |  |
|                                      |                    |        |                                                    | A4.4 Débits de fuite     |                                                         |  |
|                                      |                    |        |                                                    | A4.5 Const. de temps     |                                                         |  |
|                                      |                    |        | 1                                                  | A5 Sorties numériques    |                                                         |  |
|                                      |                    |        |                                                    | A5.1 Fonct. de mesure    |                                                         |  |
|                                      |                    |        |                                                    | A5.2 Unité d'impulsions  |                                                         |  |
|                                      |                    |        |                                                    | A5.3 Valeur d'impulsion  |                                                         |  |

- VALEUR (A5.3) : Sélectionner A Quick Setup  $\rightarrow$  Sortie numérique  $\rightarrow$  Valeur d'impulsion  $\rightarrow$  Valeur : 1.00

| Mode | de mesure          | Sélect.<br>du<br>menu | →<br>← | Sélection de la fonction et/ou sous-fonction $\downarrow \uparrow$ |   | Sélect. de<br>fonction et<br>program.<br>données<br>↓↑> |
|------|--------------------|-----------------------|--------|--------------------------------------------------------------------|---|---------------------------------------------------------|
| به   | Presser<br>> 2,5 s |                       |        |                                                                    |   |                                                         |
|      | A Quick Setu       | p                     | ×      | A1 Langue                                                          | > |                                                         |
|      | -                  |                       | *      | A2 Repère                                                          | 4 |                                                         |
|      |                    |                       |        | A3 Réinitialisation                                                |   |                                                         |
|      |                    |                       |        | A3.1 Acquittement erreur                                           |   |                                                         |
|      |                    |                       |        | A3.2 Totalisateur 1                                                |   |                                                         |
|      |                    |                       |        | A3.3 Totalisateur 2                                                |   |                                                         |
|      |                    |                       |        | A4 Sorties analogiques                                             |   |                                                         |
|      |                    |                       |        | A4.1 Fonct. de mesure                                              |   |                                                         |
|      |                    |                       |        | A4.2 Unité                                                         |   |                                                         |
|      |                    |                       |        | A4.3 Echelle de mesure                                             |   |                                                         |
|      |                    |                       |        | A4.4 Débits de fuite                                               |   |                                                         |
|      |                    |                       |        | A4.5 Const. de temps                                               |   |                                                         |
|      |                    |                       |        | A5 Sorties numériques                                              |   |                                                         |
|      |                    |                       |        | A5.1 Fonct. de mesure                                              |   |                                                         |
|      |                    |                       |        | A5.2 Unité d'impulsions                                            |   |                                                         |
|      |                    |                       |        | A5.3 Valeur d'impulsion                                            |   |                                                         |

- ENTREE PROCESS (C1.3) : Sélectionner C Config. complète  $\rightarrow$  C1 entrée process  $\rightarrow$  1.3 Autocontrole  $\rightarrow$  comb + tube vide F

| Mode de mesure Sélect.<br>du menu |                    | ↓ Sélection de la fonction et/ou sous-fonction ↑ ↓↑ |   |                                        | Sélect. de<br>fonction et<br>program.<br>données<br>↓↑> |                           |          |    |
|-----------------------------------|--------------------|-----------------------------------------------------|---|----------------------------------------|---------------------------------------------------------|---------------------------|----------|----|
| ب                                 | Presser<br>> 2,5 s |                                                     |   |                                        |                                                         |                           |          |    |
|                                   | C Config. con      | nplète                                              | 5 | C1 Entrée process                      | 8                                                       | 1.1 Etalonnage            | >        |    |
|                                   |                    | 1                                                   | 4 |                                        | 4                                                       | 1.2 Filtre                | 4-1<br>  |    |
|                                   |                    |                                                     |   |                                        |                                                         | 1.3 Autocontrôle          | I        |    |
|                                   |                    |                                                     |   |                                        |                                                         | 1.4 Information           |          |    |
|                                   |                    |                                                     |   |                                        |                                                         | 1.5 Simulation            |          | 12 |
| 4J                                |                    |                                                     | > | > C2 E/S (Entrée/Sortie)               | >                                                       | 2.1 Hardware              | ہے۔<br>ب |    |
|                                   |                    |                                                     | ÷ |                                        | 4                                                       | 2. Sortie courant X       |          |    |
|                                   |                    |                                                     |   |                                        |                                                         | 2. Sortie fréquence X     |          |    |
|                                   |                    |                                                     |   |                                        |                                                         | 2. Sortie impulsions X    |          |    |
|                                   |                    |                                                     |   |                                        |                                                         | 2.□ Sortie sign. d`état X |          |    |
|                                   |                    |                                                     |   |                                        |                                                         | 2. Limite de seuilX       |          |    |
| ÷                                 |                    |                                                     | > | C3 E/S Totalisateur                    | >                                                       | 3.1 Totalisateur 1        | >        |    |
|                                   |                    |                                                     | 4 | 1959% (1977) (1979) (1979) (1979)<br>1 | 4                                                       | 3.2 Totalisateur 2        | 4        |    |

# - HARDWARE (C2.1.4) : Sélectionner C Config. complète $\rightarrow$ C2 E/S (entrée/sortie) $\rightarrow$ Hardware $\rightarrow$ Borne D. $\rightarrow$ Sortie impulsion

| Mode de mesure Sélect.<br>du menu |                    | ↓ Sélection de la fonction et/ou sous-fonction ↑ ↓↑ |   |                        |   | Sélect. de<br>fonction et<br>program.<br>données<br>↓↑> |   |  |
|-----------------------------------|--------------------|-----------------------------------------------------|---|------------------------|---|---------------------------------------------------------|---|--|
| به                                | Presser<br>> 2,5 s |                                                     |   |                        |   |                                                         |   |  |
|                                   | C Config. con      | nplète                                              | > | C1 Entrée process      | > | 1.1 Etalonnage                                          | > |  |
|                                   |                    |                                                     | 4 |                        | 4 | 1.2 Filtre                                              |   |  |
|                                   |                    |                                                     |   |                        |   | 1.3 Autocontrôle                                        |   |  |
|                                   |                    |                                                     |   |                        |   | 1.4 Information                                         |   |  |
|                                   |                    |                                                     |   |                        |   | 1.5 Simulation                                          |   |  |
| 61                                |                    |                                                     | > | C2 E/S (Entrée/Sortie) | 5 | 2.1 Hardware                                            | > |  |
|                                   |                    |                                                     | 4 |                        | 4 | 2. Sortie courant X                                     | • |  |
|                                   |                    |                                                     |   |                        |   | 2.□ Sortie fréquence X                                  |   |  |
|                                   |                    |                                                     |   |                        |   | 2. Sortie impulsions X                                  |   |  |
|                                   |                    |                                                     |   |                        |   | 2.□ Sortie sign. d'état X                               |   |  |
|                                   |                    |                                                     |   |                        |   | 2. Limite de seuilX                                     |   |  |
| وسا                               |                    |                                                     | > | C3 E/S Totalisateur    | > | 3.1 Totalisateur 1                                      | > |  |
|                                   |                    |                                                     | 4 |                        | 4 | 3.2 Totalisateur 2                                      | 4 |  |

## - SORTIE COURANT (C2. ) : Sélectionner C Config. complète $\rightarrow$ C2 E/S (entrée/sortie) $\rightarrow$ sortie de courant Borne A $\rightarrow$ pol. De la val. Mes. $\rightarrow$ Polarité positive

| Mode de mesure Sélect.<br>du<br>menu |               | ↓<br>↑ | Sélection de la fonction et/ou sous-fonction<br>↓↑ |                        |    |                           | Sélect. de<br>fonction et<br>program.<br>données<br>↓↑> |  |
|--------------------------------------|---------------|--------|----------------------------------------------------|------------------------|----|---------------------------|---------------------------------------------------------|--|
| وبا                                  | Presser       |        |                                                    |                        |    |                           |                                                         |  |
|                                      | C Config. con | nplète | >                                                  | C1 Entrée process      | >  | 1.1 Etalonnage            | >                                                       |  |
|                                      |               |        | -                                                  |                        | ÷  | 1.2 Filtre                | -                                                       |  |
|                                      |               |        |                                                    |                        |    | 1.3 Autocontrôle          |                                                         |  |
|                                      |               |        |                                                    |                        |    | 1.4 Information           |                                                         |  |
|                                      |               |        |                                                    |                        |    | 1.5 Simulation            |                                                         |  |
| 4J                                   |               |        |                                                    | C2 E/S (Entrée/Sortie) | >  | 2.1 Hardware              | >                                                       |  |
|                                      |               |        | -                                                  |                        | 4  | 2. Sortie courant X       | 1~                                                      |  |
|                                      |               |        |                                                    |                        |    | 2. Sortie fréquence X     |                                                         |  |
|                                      |               |        |                                                    |                        |    | 2. Sortie impulsions X    |                                                         |  |
|                                      |               |        |                                                    |                        | 1  | 2.□ Sortie sign. d'état X |                                                         |  |
|                                      |               |        |                                                    |                        |    | 2. Limite de seuilX       |                                                         |  |
| وبا                                  |               |        | >                                                  | C3 E/S Totalisateur    | >  | 3.1 Totalisateur 1        | >                                                       |  |
|                                      |               |        | به                                                 |                        | 4  | 3.2 Totalisateur 2        | 4                                                       |  |
| وبا                                  |               |        | >                                                  | C4 E/S HART            | >  | 4.1 PV est                | >                                                       |  |
|                                      |               |        | 4                                                  |                        | به | 4.2 SV est                | 41                                                      |  |

## Sauvegarder a chaque opération.